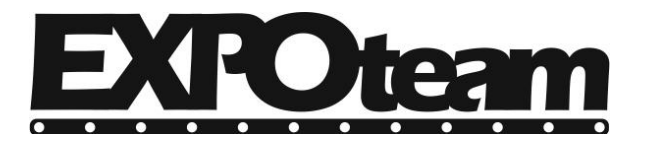

## Τετάρτη, 9 Μαρτίου 2016

## 1. Κάντε διπλό κλικ στο αρχείο "1 - HD2016 Εγκατάσταση.exe".

| 🔜 I 🖸 🛄                         | ∓   Pi          | nakides-leo | l.gr                         |                                                   |                       |                  |             |
|---------------------------------|-----------------|-------------|------------------------------|---------------------------------------------------|-----------------------|------------------|-------------|
| Αρχείο Αρ                       | οχική           | Κοινή χρ    | ρήση Π                       | Ιροβολή                                           |                       |                  |             |
| 📌<br>Καρφίτσωμα<br>Γρήγορη πρόσ | αστη μ<br>σβαση | Αντιγραφή   | []<br>Επικόλληση<br>Πρόχειρο | 👗 Αποκοπή<br>🔤 Αντιγραφή δια<br>🖥 🛃 Επικόλληση συ | ιδρομής<br>οντόμευσης | Μετακίνη<br>σε * | ι<br>ηση Αν |
| lan mig v                       | ↑ [             | > Pinaki    | des-led.gr                   |                                                   |                       |                  |             |
| <b>★</b> 1                      | Όνομο           | c           | ^                            |                                                   | Ημερομηνία            | α τροπ           | Τύπο        |
|                                 | 🤔 01-           | Εγκατάστα   | xση-HD2016                   | б- <b>v</b> б.0.2.exe                             | 9/3/2016 12           | :23 πμ           | Εφαρ        |
| 8                               | 00              | óvη1.hd6    |                              |                                                   | 9/3/2016 1:0          | )6 μμ            | Αρχεί       |
|                                 | 🧔 Οδ            | ἰηγίες-εγκο | τάστασης.μ                   | odf                                               | 8/9/2014 6:1          | 18 μμ            | Αρχεί       |
|                                 |                 |             |                              |                                                   |                       |                  |             |

2. Επιλέξτε εντάξει για την ελληνική εγκατάσταση.

| Επιλογή | η της γλώσσας εγκατάστασης                                                     | $\times$ |  |  |  |  |
|---------|--------------------------------------------------------------------------------|----------|--|--|--|--|
| Н02016  | Επιλέξτε τη γλώσσα που θα χρησιμοποιηθεί κατά<br>τη διάρκεια της εγκατάστασης: |          |  |  |  |  |
|         | Ελληνικά                                                                       | $\sim$   |  |  |  |  |
|         | Εντόξει Ακυρο                                                                  |          |  |  |  |  |
|         |                                                                                |          |  |  |  |  |

3. Κάντε κλικ στο επόμενο.

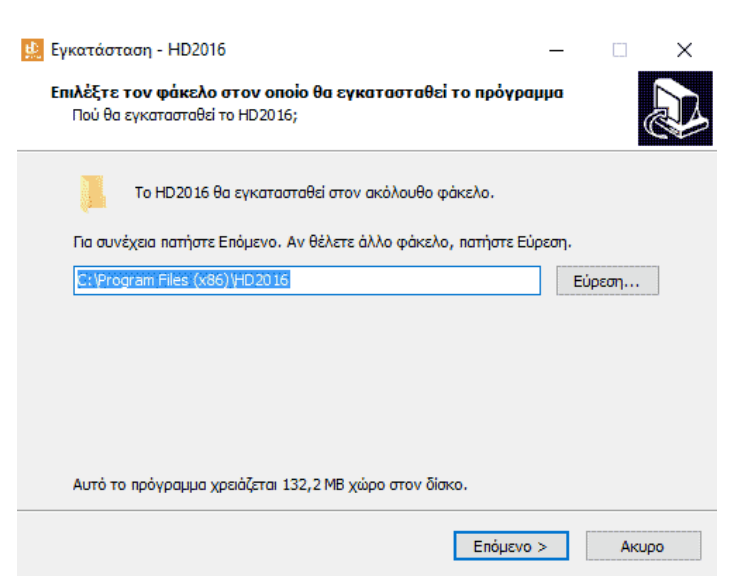

TEPZHΣ ΤΗΛΕΜΑΧΟΣ & ΣΙΑ ΟΕ | ΑΓ. ΠΑΡΑΣΚΕΥΗΣ 3, ΜΕΝΕΜΕΝΗ, ΘΕΣ/ΝΙΚΗ | ΑΦΜ 999221466 | ΔΟΥ: ΑΜΠΕΛΟΚΗΠΩΝ Τηλέφωνο: 2314009421 | Τηλ./φαξ.: 2315002299 | web: www.pinakides-led.gr | email: info@pinakides-led.gr

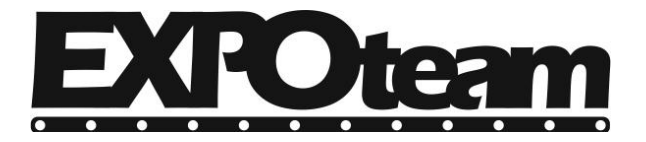

Τετάρτη, 9 Μαρτίου 2016

| 😥 Εγκατάσταση - HD2016 —                                                                                     | ×                                                                                                    |  |  |  |  |  |  |  |  |
|----------------------------------------------------------------------------------------------------|----------------------------------------------------------------------------------------------------|--|--|--|--|--|--|--|--|
| <b>Επιλογή Επιπλέον Ενεργειών</b><br>Ποιες επιπλέον ενέργειες θέλετε να γίνουν;                              |                                                                                                    |  |  |  |  |  |  |  |  |
| Επιλέξτε τις επιπλέον ενέργειες που θέλετε να γίνουν κατά την εγκατάσταση του<br>HD2016 και πατήστε Επόμενο. | Επιλέξτε τις επιπλέον ενέργειες που θέλετε να γίνουν κατά την εγκατάσταση του<br>HD2016 και πατήστε Επόμενο. |  |  |  |  |  |  |  |  |
| Επιπλέον εικονίδια:<br>🗹 Δημιουργία εικονιδίου στην επιφάνεια εργασίας                                       |                                                                                                    |  |  |  |  |  |  |  |  |
|                                                                                                    |                                                                                                    |  |  |  |  |  |  |  |  |
|                                                                                                    |                                                                                                    |  |  |  |  |  |  |  |  |
| < Πίσω Επόμενο > Ακι                                                                                         | ρο                                                                                                    |  |  |  |  |  |  |  |  |
|                                                                                                    |                                                                                                    |  |  |  |  |  |  |  |  |
| 5. καντε κλικ στο κουμπι «Εγκατάσταση».<br>Εγκατάσταση - HD2016 —                                            | ×                                                                                                    |  |  |  |  |  |  |  |  |
| <b>Έτοιμος για εγκατάσταση</b><br>Η εγκατάσταση του HD2016 είναι έτοιμη να εκτελεστεί στον υπολογιστή σας.   | Ð                                                                                                    |  |  |  |  |  |  |  |  |
| Πατήστε Εγκατάσταση για να συνεχίσετε ή Πίσω αν θέλετε να αλλάξετε κάποιες<br>ρυθμίσεις.                     |                                                                                                    |  |  |  |  |  |  |  |  |
| Φάκελος προορισμού:<br>C:\Program Files (x86)\HD2016                                                         | `                                                                                                    |  |  |  |  |  |  |  |  |
| Επιπλέον Ενέργειες:<br>Επιπλέον εικονίδια:<br>Δημιουργία εικονιδίου στην επιφάνεια εργασίας                  |                                                                                                    |  |  |  |  |  |  |  |  |
|                                                                                                    |                                                                                                    |  |  |  |  |  |  |  |  |
| < >                                                                                                    |                                                                                                    |  |  |  |  |  |  |  |  |

< Πίσω

Εγκατάσταση

Ακυρο

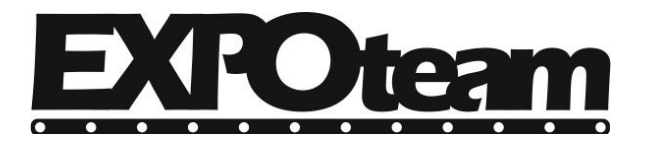

Τετάρτη, 9 Μαρτίου 2016

6. Περιμένετε έως να ολοκληρωθεί η εγκατάσταση.

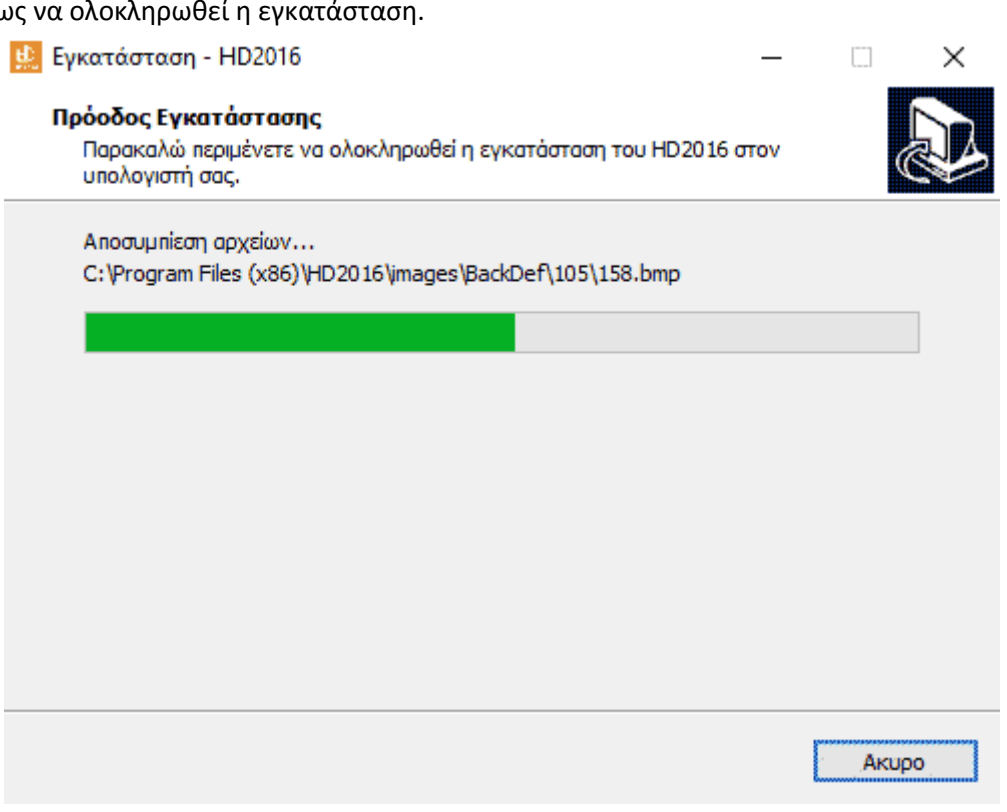

7. Κάντε κλικ στο κουμπί «Τέλος».

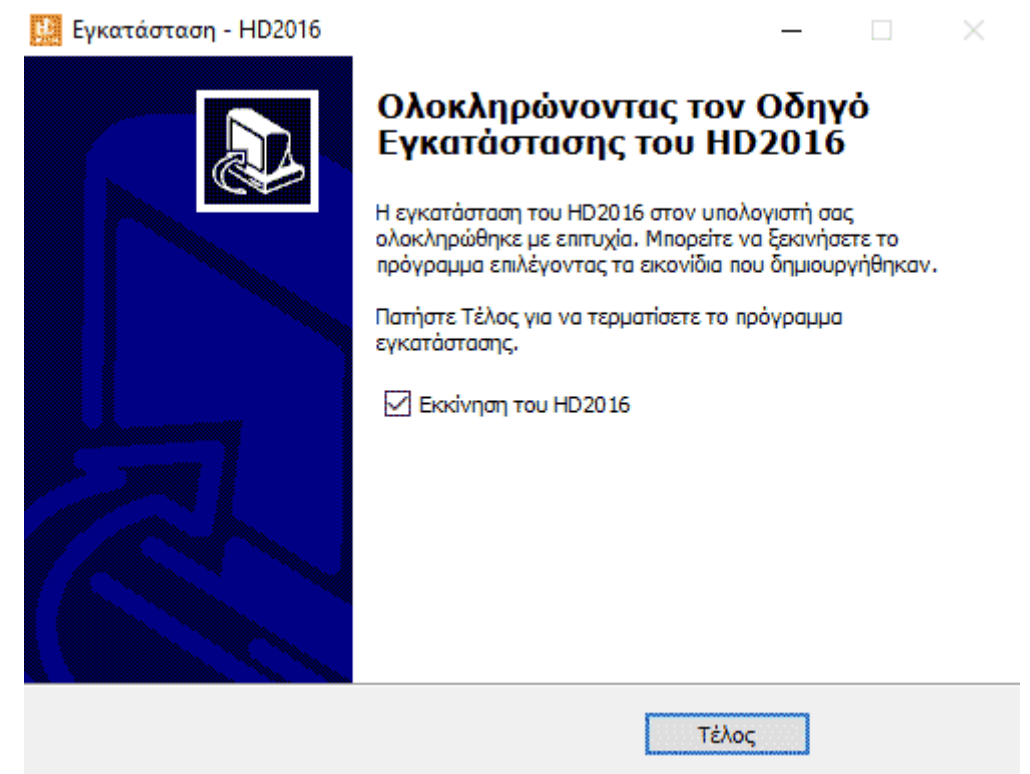

Συγχαρητήρια. Έχετε εγκαταστήσει σωστά το πρόγραμμα επεξεργασίας της ηλεκτρονικής πινακίδας.

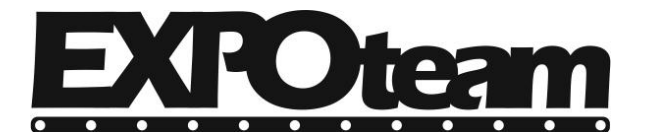

Τετάρτη, 9 Μαρτίου 2016

## Φορτώστε το πρόγραμμα της πινακίδας.

1. Διαγράψτε πρώτα την πρότυπη οθόνη, με δεξί κλικ πάνω στην «Οθόνη 1».

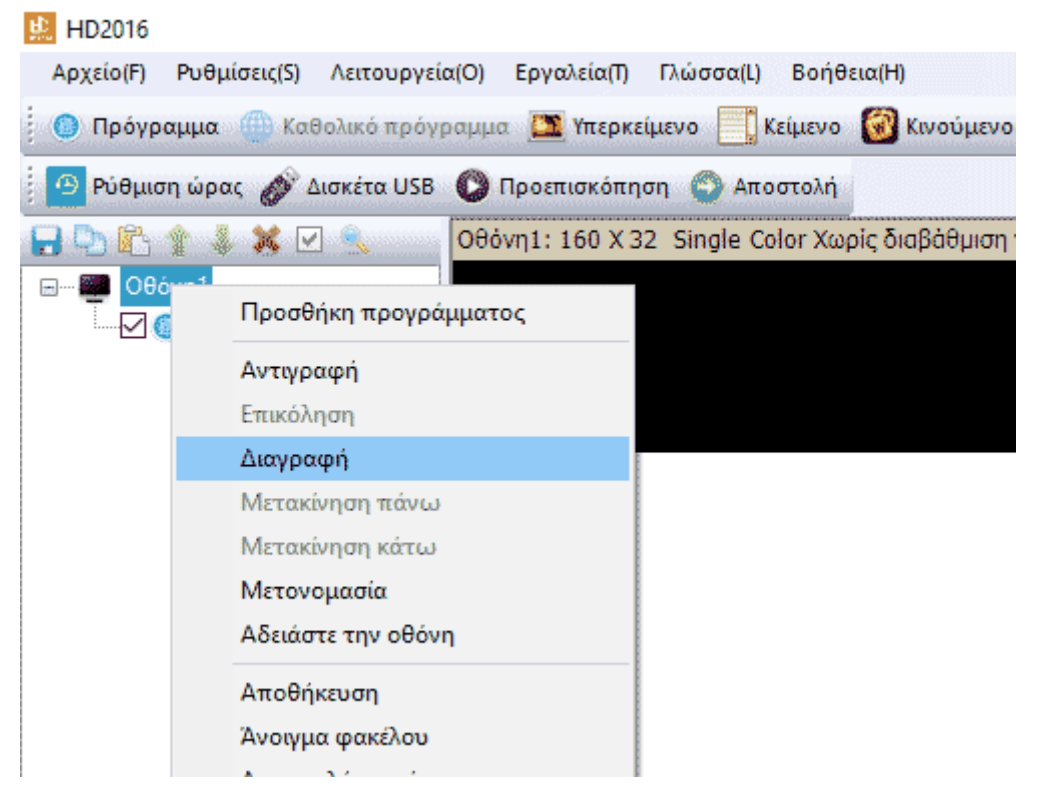

2. Επιλέξτε «Αρχείο» και «Εισαγωγή αρχείου οθόνης».

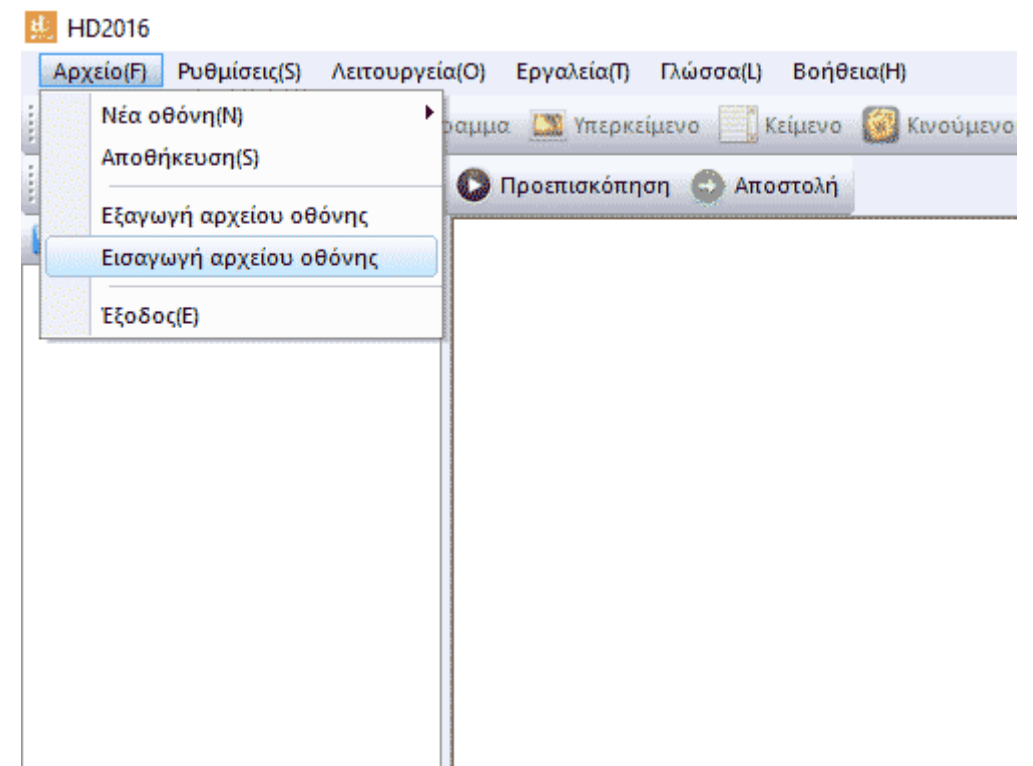

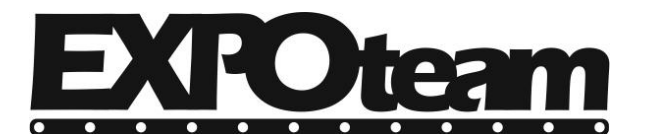

Τετάρτη, 9 Μαρτίου 2016

3. Από το CD εγκατάστασης επιλέξτε την οθόνη με επέκταση αρχείου .hd6.

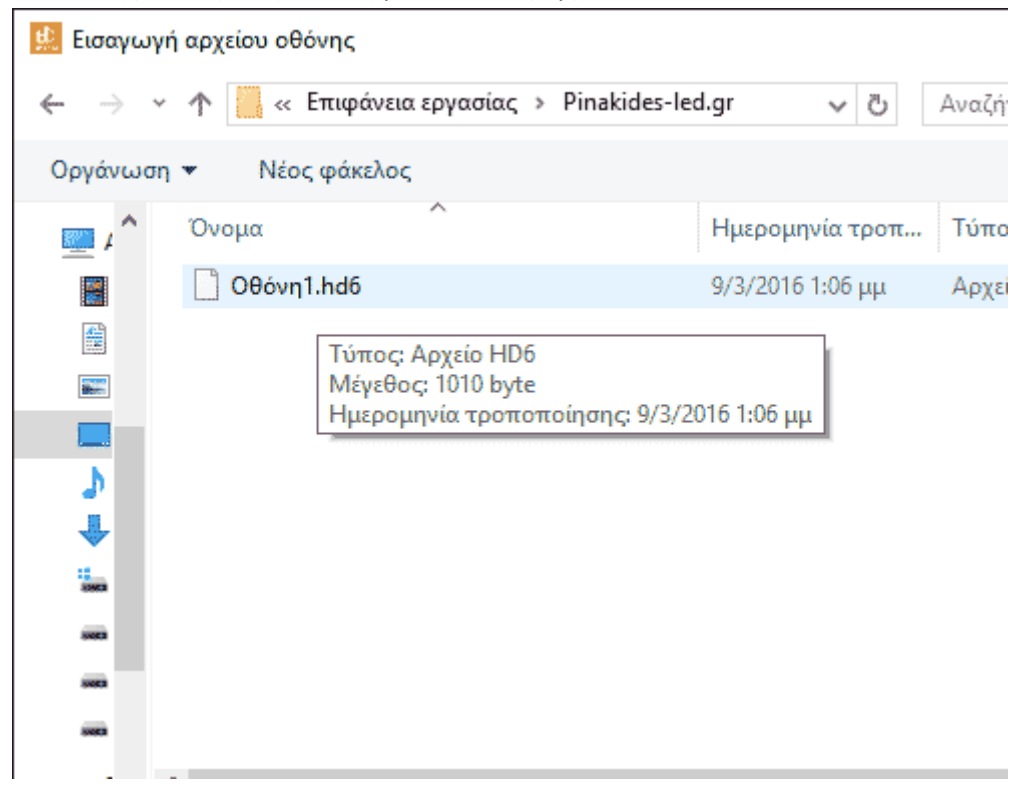

4. Συγχαρητήρια. Έχετε φορτώσει σωστά την οθόνη για την ηλεκτρονική σας πινακίδα.

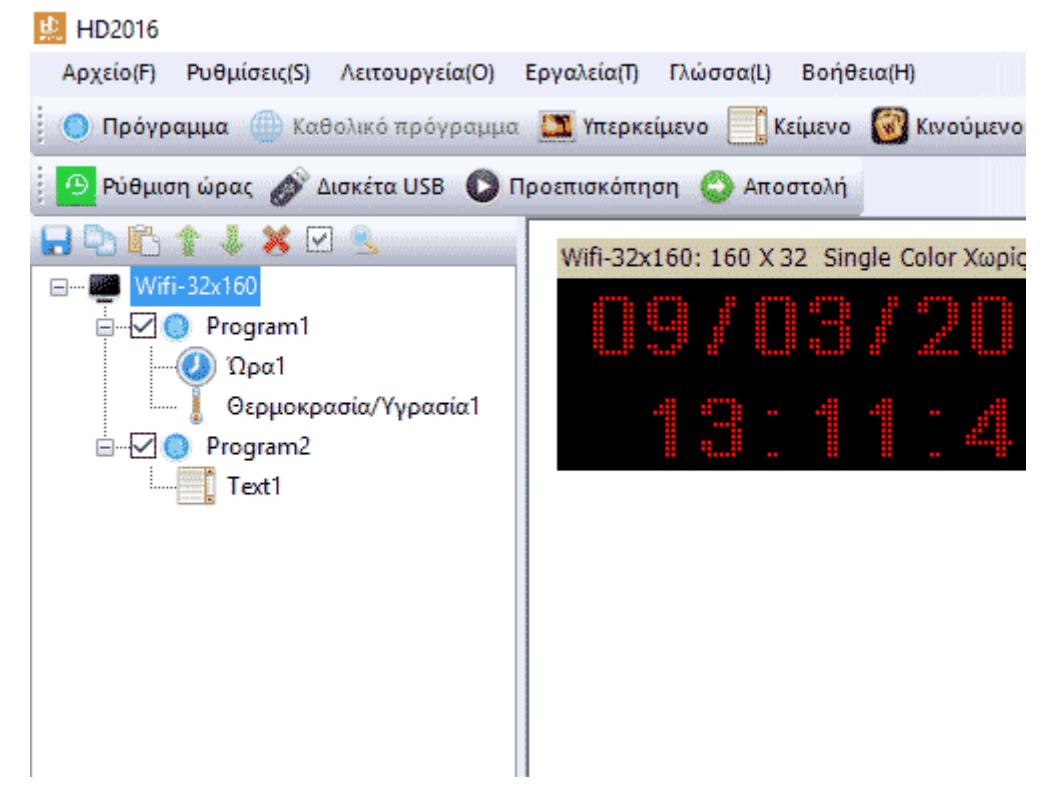